## EasyChair tutorial (logging in, submitting a paper)

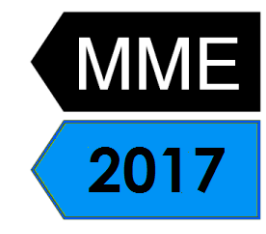

## 1. Log in to conference system

- Go to EasyChair MME2017 conference webpage: <a href="https://easychair.org/conferences/?conf=mme2017">https://easychair.org/conferences/?conf=mme2017</a>
- Use your User name and Password to log in.
- If you forgot your username or password click on forgot your password below and follow the system instructions.

| CEasyChair<br>The conference system                                                                                                    | Help / Log in |  |  |
|----------------------------------------------------------------------------------------------------|---------------|--|--|
| Log in to EasyChair for MME 2017                                                                                                    | -             |  |  |
| EasyChair uses cookies for user authentication. To use<br>EasyChair, you should <b>allow your browser to save cookies</b><br>from easychair.org. |               |  |  |
|                                                                                                    |               |  |  |
| User name: poulova ×                                                                                                    |               |  |  |
| Log in                                                                                                    |               |  |  |
| If you have no EasyChair account, <u>create an account</u><br>Forgot your password? <u>click here</u><br>Problems to log in? <u>click here</u>   |               |  |  |

Figure 1: Log in to EasyChair for MME 2017

## 2. Submitting a paper

- Go to the List of participants section at MME 2017 conference webpage: <u>http://fim2.uhk.cz/mme/index.php?page=listofparticipants</u>
- Check if your abstract was accepted (Figure 2).

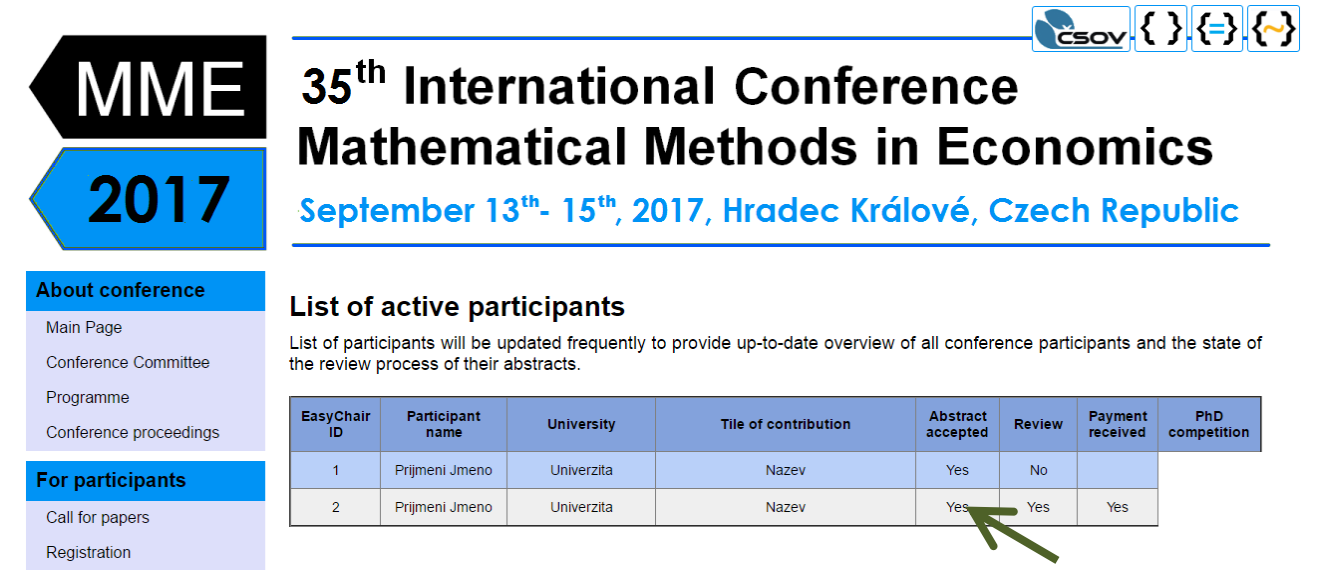

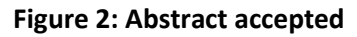

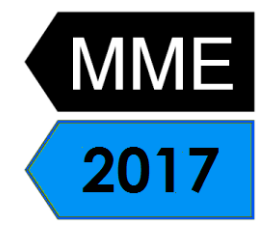

- If your abstract was accepted, log in to the MME 20175 conference submission system (EasyChair): <u>https://easychair.org/conferences/?conf=mme2017</u>
- From the main menu (on top) choose Submission # (# denotes the number of your submission) and then click on Update files on the right side(Figure 3). Please, do not choose New Submission!

| C MME                                                                                                    | Help Log.ou                    |                                          |  |
|----------------------------------------------------------------------------------------------------|--------------------------------|------------------------------------------|--|
| w Submission                                                                                                    | Submission 3 HHE2018 EasyChair | 지수는 것은 것은 것은 것은 것은 것은 것은 것은 것은 것은 것을 했다. |  |
| MME2017 Submission 3<br>If you want to change any information about your paper or withdraw it, use links in the upper right corner.<br>For all questions related to processing you eubmission you should contact the conference organizers. <u>Click here to see information about</u> |                                |                                          |  |
|                                                                                                    | 10000                          | Paper 3                                  |  |
| Title:                                                                                                    | Title                          |                                          |  |
| Submission                                                                                                    | <b>7</b>                       |                                          |  |
| Author<br>keywords:                                                                                                    | Author<br>keywords             |                                          |  |
| EasyChair<br>keyphrases:                                                                                                    | EasyChair.<br>keyphrases       |                                          |  |
| Abstract:                                                                                                    | Abstract                       |                                          |  |
| Time:                                                                                                    | Feb 03, 14:48 GMT              |                                          |  |
|                                                                                                    | Figure 3                       | Submitting a naper                       |  |

• Upload a PDF version of your paper into the Submission box. Click on Submit (Figure 4).

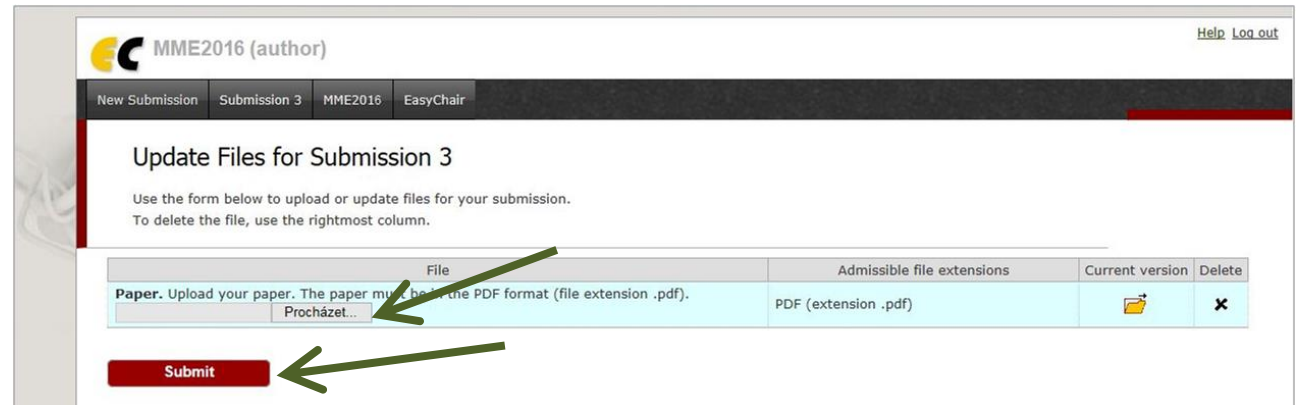

Figure 4: Submitting the PDF version of your paper